## SpectraPLUS-SC Impact Hammer test example setup

This example uses a SpectraDAQ-200 data acquisition module and has an impact hammer connected to the left input channel and an accelerometer connected to the right input channel.

The <Options>Processing Settings> menu brings up the main setup dialog box. The following screen shots are an example of typical settings.

The sampling rate is low because we are generally only concerned with low frequencies.

A Force smoothing window is used for the force sensor in the impact hammer and an Exponential smoothing window for the accelerometer channel.

| Frequency Range and Resolution                                                        | Sampling Format                        |  |  |
|---------------------------------------------------------------------------------------|----------------------------------------|--|--|
| Sampling Rate (Hz) 4000                                                               | C 8 Bit C Mono (left)                  |  |  |
| Decimation Ratio                                                                      | C 16 Bit © Stereo                      |  |  |
| FFT size (samples) 4096 💌                                                             | (• 24 Bit                              |  |  |
| Spectral Line Resolution (Hz) 0.977 Hz                                                | Dual Channel Options (Stereo only)     |  |  |
| Frequency Limit 2000.000 Hz                                                           | Independent Scaling and Calibration    |  |  |
| Apply low pass filter when decimating                                                 | Complex Transfer (R/L) and Coherence 🗨 |  |  |
| FFT Overlap                                                                           | Delay Time (msec) 0.000                |  |  |
| (Post Processing Mode only)                                                           | Averaging Settings                     |  |  |
| Percentage 75                                                                         | Mode Free Run (blocks)                 |  |  |
| Time Resolution 1024.00 (msecs)                                                       | Type Exponential                       |  |  |
|                                                                                       | Speed/Blocks 4                         |  |  |
| Input Signal Overload           Imput Signal Overload           Imput Signal Overload | Exclude Overloaded Data From Processor |  |  |
|                                                                                       |                                        |  |  |

Calibration setup for the impact hammer that is connected to the left input channel

| I▼ Enable Calibration C External<br>Calibration C Reference<br>Signal | Internal Directly to<br>C Hardware Calibration Sensitivity |
|-----------------------------------------------------------------------|------------------------------------------------------------|
| Transducer Sensitivity Parameters                                     |                                                            |
| Transducer Type Force (N)                                             | Measure Reference Signal                                   |
| Sensitivity (mV/N)                                                    | Measure from <u>W</u> ave File                             |
| Convert Acceleration to                                               | Measured Levels (Percent Full Scale)                       |
| N/A v                                                                 | Left 100.0000                                              |
| Disalar I have and I able to                                          | Right 100.0000                                             |
| Linear Force (N) ms                                                   | Channel Name (plot title)                                  |
| Long Force (N dB) ms                                                  | Left Impact Hammer                                         |
| Display Spectrum As RMS -                                             | Right Accelerometer                                        |
| Calibration File                                                      | Save Calibration to file                                   |
| Enter the sensitivity listed on the                                   | calibration                                                |

| Calibration Method<br>Enable<br>Calibration Calibration<br>Calibration<br>Calibration<br>Calibration<br>Calibration<br>Calibration<br>Calibration<br>Calibration | Internal Directly to<br>Calibration - Right   Triggering   Run Control   1/0 L<br>O Hardware<br>Calibration Sensitivity | levice |
|----------------------------------------------------------------------------------------------------|----------------------------------------------------------------------------------------------------|--------|
| Transducer Sensitivity Parameters                                                                                                    | Requires SpectraDAQ-200 hardware                                                                                        |        |
|                                                                                                    | Measure Reference Signal                                                                                                |        |
| Sensitivity (mV/G)                                                                                                    | Measure from Wave File                                                                                                  |        |
|                                                                                                    | Measured Levels (Percent Full Scale)                                                                                    |        |
| Convert Acceleration to                                                                                                    | Left 100.0000                                                                                                    |        |
| None                                                                                                    | Right 100.0000                                                                                                    |        |
| - Display Units and Labels                                                                                                    |                                                                                                    |        |
| Linear Acceleration (G) ms                                                                                                    | -Channel Name (plot title)                                                                                              |        |
| Log Cceleration (G dB) ms                                                                                                    | Left Impact Hammer                                                                                                    |        |
| Display Spectrum As RMS 💌                                                                                                    | Right Accelerometer                                                                                                    |        |
| Calibration File                                                                                                    |                                                                                                    |        |
| Load Calibration from file                                                                                                    | Save Calibration to file                                                                                                |        |
| alibration Procedure                                                                                                    |                                                                                                    |        |
| Enter the sensitivity for your speci                                                                                                    | fic accelerometer                                                                                                    |        |
|                                                                                                    |                                                                                                    |        |

Calibration setup for the accelerometer that is connected to the right input channel

| C Linear<br>C Logarithmic<br>C Log Magnitude | C Logarithmic        | C 1/1<br>C 1/3<br>C 1/6 | C 1/9<br>C 1/12<br>C 1/24 | C 1/48<br>C 1/96 |  |
|----------------------------------------------|----------------------|-------------------------|---------------------------|------------------|--|
| ower Spectral Density (normali               | ze) C Units/sqrt[Hz] |                         | Units <sup>2</sup> /Hz    |                  |  |
| tandard Frequency Weighting<br>Spectrum: (   | ● Flat (none) C A    | Св                      | С с                       |                  |  |
| Total Power: (                               | নিat (none) ি A      | СВ                      | СС                        |                  |  |
| licrophone Compensation                      | Enable Compensation  |                         |                           |                  |  |
| Select Left Select Right                     |                      |                         |                           |                  |  |
|                                              |                      |                         |                           |                  |  |

The Right channel is scaling is also set to Linear/Linear

| Processing Settings               |                                                           | ×                                         |  |
|-----------------------------------|-----------------------------------------------------------|-------------------------------------------|--|
| FFT Settings   Scaling - Left   S | icaling - Right Calibration - Left Calibration -          | Right Triggering Run Control   I/O Device |  |
| I Enable Triggering               |                                                           |                                           |  |
| Trigger Mode                      | Rearm and wait for the next trigger                       | - I                                       |  |
| Trigger Channel                   | Left                                                      |                                           |  |
| Trigger Type                      | Level Trigger                                             |                                           |  |
| Trigger Polarity                  | Positive                                                  | -                                         |  |
| Threshold *                       | 10.00 Pascals Adjust as no                                | eeded for your test                       |  |
| Trigger Delay                     | (Enter as pos <mark>it</mark> ive value)                  |                                           |  |
|                                   | Milliseconds     20.000                                   |                                           |  |
|                                   | C Percent of FFT size 25.000                              |                                           |  |
| Delay Type                        | Pre Trigger Delay                                         | -                                         |  |
| I Prompt User to                  | Accept/Reject Trigger Waveform Enabl                      | le to preview the                         |  |
| Start signal gen                  | impa<br>erator on initial trigger event (generator must b | ct waveform<br>e open - MME mode only)    |  |
| * Tip: You can guid               | why eat the threehold by right clicking on the Ti         | me Series plot                            |  |
| np. rou can quic                  | skiy set the threshold by light clicking on the hi        | ine Series pior                           |  |
|                                   |                                                           |                                           |  |
|                                   |                                                           |                                           |  |
|                                   |                                                           |                                           |  |
|                                   |                                                           |                                           |  |
|                                   |                                                           |                                           |  |
| Help <u>D</u> efaults             |                                                           | Cancel OK                                 |  |

Triggering is necessary so that the measurement is performed only on the impact and acceleration data. Otherwise the results are meaningless.

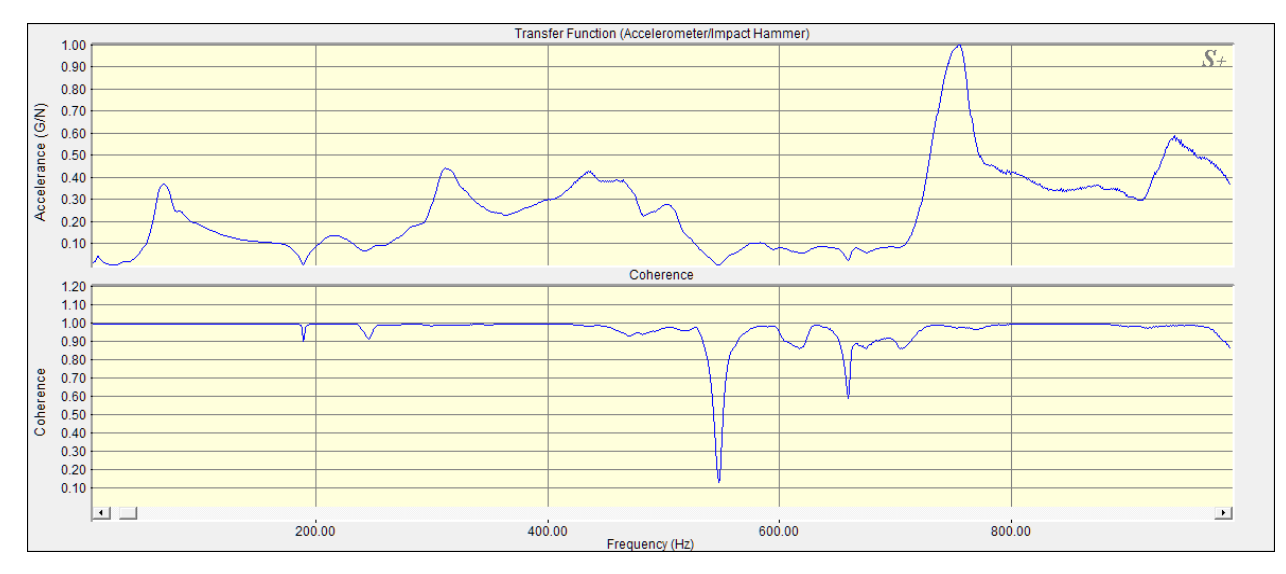

The screen shot below shows the transfer function between the Accelerometer and the Impact Hammer (Acceleration (G) vs Force (N)). The Coherence is displayed on the lower plot.

The transfer function these two channels produces a plot of Accelerarance (acceleration/force)

It is also possible to convert the acceleration to Velocity or Displacement using the "Convert Acceleration To" list box on the Calibration dialog box. This produces the following plots:

Mobility = velocity / force

Compliance = displacement / force